# Instrukcja

## Rejestrator mobilny (MDVR) Protect 115

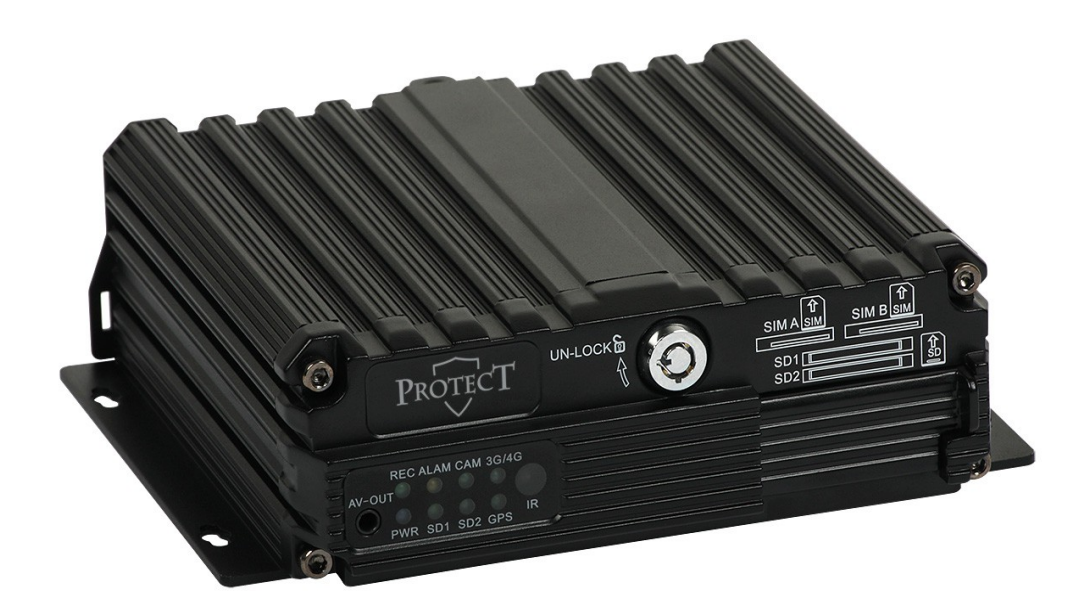

## 1.Specyfikacja produktu

#### 1.1 Informacje o produkcie

Protect 114 to 4-kanałowy rejestrator mobilny przeznaczony do zastosowań w autokarach, autobusach miejskich, busach, tramwajach, metrze, pojazdach firmowych i osobowych oraz pojazdach specjalnych tj. TIR-ach, radiowozach, samochodach więziennych lub wojskowych oraz karetkach. Jego konstrukcja zapewnia podwyższoną odporność na drgania i wstrząsy.

#### 1.2 Najważniejsze funkcje

#### Interfejsy rejestratora

- wideo: 4 wejścia, 1 wyjście,
- audio: 4 wejścia, 1 wyjście,
- alarmowe: 8 wejść, 1 wyjście,
- GPS,
- RS-485,
- RS-232,
- IR dla zdalnego sterowania.

#### Nagrywanie

- Obsługa 2 kart SD o pojemności do 128 GB każda,
- Kompresja H.264,
- Synchronizacja nagrywania audio-video,
- Nagrywanie obrazu 8 sekund po wyłączeniu zasilania,
- Funkcja automatycznej kontynuacji nagrywania po przywróceniu zasilania,
- Zapis 4 kanałów w rozdzielczości WD1 przy 25kl./s. + 1 kamera IP 1080p lub 4 kanałów AHD 720p przy 25kl./s.,
- 8 ustalonych poziomów jakości nagrywania.

#### Podgląd na żywo

- Graficzne OSD, wyświetlanie:
  - daty i czasu,
  - stanu wejść alarmowych,
  - numeru pojazdu.
- Podgląd obrazu w trybie pełnoekranowym oraz quad.

#### Odtwarzanie

- Darmowa aplikacja instalowana na komputerze PC do synchronicznego odtwarzania nagrań,
- Automatycznie generowana trasa przejazdu samochodu wyświetlana na podstawie zapisanych na karcie SD koordynatów GPS,
- Wykres aktywacji wejść alarmowych na osi czasu,
- Przeszukiwanie wg daty i czasu, numeru kanału,
- Wyszukiwanie po zdarzeniach alarmowych.

#### Obsługa alarmów

- Detekcja ruchu,
- Utrata sygnału wideo z kamery,
- Uszkodzenie nośnika pamięci,
- Przepełnienie nośnika pamięci,
- Błąd GPS.

#### Kopiowanie danych (backup)

- Podłączenie karty SD do komputera fizyczne przekopiowanie folderu z danymi,
- Możliwość konwersji plików do AVI.

#### Obsługa obrotnicy (Pan/Tilt) / kamery typu PTZ

- Interfejs RS485 z obsługą wielu protokołów sterowania PTZ przez protokół PELCO-D i PELCO-P,
- Sterowanie lewo/prawo, góra/dół,
- Sterowanie obiektywem typu zoom, regulacja ostrości i przesłony.

#### "Znak wodny"

• Informacje o dacie i czasie nagrania wraz z numerem kanału i specjalnymi znacznikami wplecione

w strumień video i wyświetlane na odtwarzanym obrazie gwarantują oryginalność i ścisłe przypisanie czasowe zarejestrowanego materiału.

#### Zarządzanie bezpieczeństwem

- Tworzenie kont użytkowników,
- Logi systemowe.

#### Dane techniczne:

| Nazwa                                 | Protect 115                                             |  |  |  |
|---------------------------------------|---------------------------------------------------------|--|--|--|
| Standard                              | CVBS, AHD                                               |  |  |  |
| Ilość wejść wideo                     | 4                                                       |  |  |  |
| Ilość wyjść wideo                     | 1                                                       |  |  |  |
| Układ wyświetlania obrazu             | 4 kamery jednocześnie lub jedna w trybie pełnoekranowym |  |  |  |
| Kompresja wideo                       | H.264                                                   |  |  |  |
| Nagrywanie                            | 4 kanały WD1 + 1 IP                                     |  |  |  |
|                                       | lub 4 kanały AHD 720p                                   |  |  |  |
|                                       | z prędkością 25kl./s                                    |  |  |  |
| Ilość wejść audio                     | 4                                                       |  |  |  |
| Ilość wyjść audio                     | 1                                                       |  |  |  |
| Synchronizacja nagrywania audio wideo | Tak                                                     |  |  |  |
| Regulacja jakości wideo z kamer       | 8 poziomów regulacji                                    |  |  |  |
|                                       | dla każdej rozdzielczości                               |  |  |  |
|                                       | 1 - najwyższa jakość                                    |  |  |  |
|                                       | 8 - najniższa jakość                                    |  |  |  |
| Bitrate audio                         | 8 kB/s                                                  |  |  |  |
| Archiwizacja                          | 2 sloty na karty SD/SDHC                                |  |  |  |
| Ilość wejść alarmowych                | 8                                                       |  |  |  |
| Ilość wyjść alarmowych                | 1                                                       |  |  |  |
| GPS                                   | Tak                                                     |  |  |  |
| G-Sensor                              | Nie                                                     |  |  |  |
| RS-485                                | Tak                                                     |  |  |  |
| RS-232                                | Tak                                                     |  |  |  |
| Konta użytkowników                    | Tak                                                     |  |  |  |
| Domyślne hasło                        | 888888                                                  |  |  |  |
| Hasło MDVRPlayer                      | 000000                                                  |  |  |  |
| Odtwarzanie nagrań                    | Aplikacja instalowana                                   |  |  |  |
|                                       | na komputerze PC                                        |  |  |  |
| Temperatura pracy                     | -25+70 °C                                               |  |  |  |
| Wilgotność pracy                      | 2095%                                                   |  |  |  |

| Wymiary (SxDxW)    | 154 x 135 x 45 mm |  |  |  |
|--------------------|-------------------|--|--|--|
| Napięcie zasilania | 836V DC           |  |  |  |
| Pobór mocy         | Praca <10W        |  |  |  |
|                    | Standby <0,5W     |  |  |  |
| Język menu         | Angielski         |  |  |  |

## 2.Instrukcja – zdalne sterowanie

2.1 Pilot zdalnego sterowania

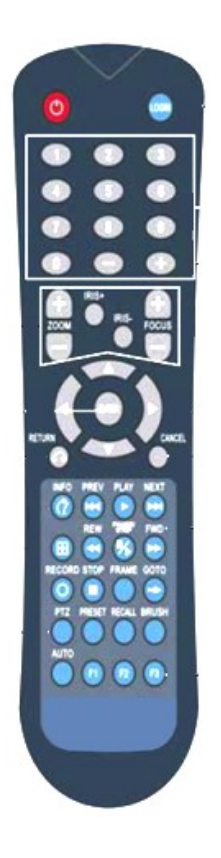

Opis sterowania za pomocą pilota:

| LOGIN       | Logowania do urządzenia. Dmyślne hasło: 888888                                                                              |
|-------------|----------------------------------------------------------------------------------------------------|
| INFO        | Wyświetlanie informacji systemowych                                                                                         |
|             | Zmiana ilości kamer na podglądzie, przełączanie układu kamer. Przyciski numeryczne przełączają podgląd na pojedyńczą kamerę |
| Liczyby 0-9 | Wpisywanie znaków numerycznych/ przełączanie widoku kamer                                                                   |
| CANCEL      | Anulowanie wyboru                                                                                                    |
| RETURN      | Powrót                                                                                                    |
| PAUSE/STEP  | Pauza/Odtwarzanie poklatkowe                                                                                                |
| PLAY        | Po wyszukaniu nagrań umożliwia włączanie odtwarzania                                                                        |
| FORWARD     | Zmiana predkości odtwarzania(2X. 4X. 8X. 16X) w przeód                                                                      |
| REW         | Odtawrzanie "do tyłu" (2X, 4X, 8X, 16X)                                                                                     |

PTZ FUNCTION Obsługa funkcji PTZ w kamerach

kevs F1, F2, F3 Prz

Przyciski testowe

## 3. Menu rejestratora.

Menu włącza się po zalogowaniu.

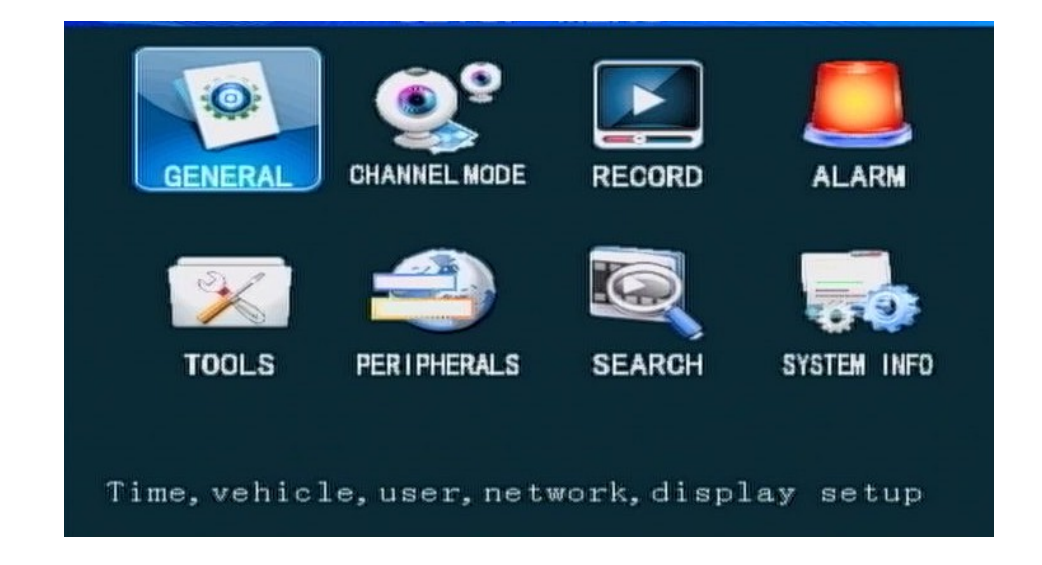

## 4.Menu główne

#### 4.1 Data i czas

Ustaw czas systemowy i kilka innych podstawowych właściwości urządzenia

| DATETIME                                   |
|--------------------------------------------|
| Date Format DD/MM/YY - DATE 13/01/2017 FRI |
| Time Format 24 Hours - Time 14:53:25       |
| Time Zone GMT+01:00 + 00 +                 |
| DST Switch OFF 🚽                           |
|                                            |
| OPR Timeout 5 min 👻                        |
| Timing Mode GPS 🔫                          |
| Timing Time 12:00:00                       |
| Power Mode Ignition +                      |
| Power Off Delay 1 (0-1440mins)             |
| Maintenance ON 🚽 Time: 02:00:00            |
| Power Off Voltage 8.50 (8-12V) SAVE        |

- 1. DATA FORMAT: Wybór formatu daty (rok-miesiąc-dzień, dzień-miesiąc-rok i miesiąc-dzieńrok).
- 2. Time Format wybór formatu 12/24 godz.
- 3. Time zone Strefa czasowa
- 4. DST Automatyczna zmiana czasu
- 5. OP. DELAY Po jakim czasie wyłączy się menu (trzy opcje 1,5,15 minut)
- 6. TIMMING MODE -Sposób ustawienia korekty czasu (GPS lub manual ręcznie)
- 7. TIMMING TIME- korekta czasu ustawiana ręcznie
- 8. POWER MODE Tryb załączania urządzenia
- 9. POWER OF DELAY Maksymalny czas od wyłączenia silnika po jakim ma być jeszcze nagrywany materiał.
- 10. MAINTENANCE automatyczny restart Time -czas resetu
- 11. POWER OFF VOLTAGE wyłączenie przy spadku napięcia

#### 4.2 Ustawienia pojazdów

|              | VEHICLE INFO |      |
|--------------|--------------|------|
| Serial-Num   | 111111       |      |
| Dev-Num      | 00000        |      |
| Company Name |              |      |
| Vehicle-Num  | 00000        |      |
| Driver Name  | ТОМ          |      |
| SIM-Num      | 13428995907  |      |
|              |              |      |
|              |              |      |
|              |              | SAVE |

- 1. Dev-um numer urządzenia
- 2. Company name nazawa firmy
- 3. Vehicle -Num Numer rejestracyjny pojazdu wyświetlany na nagraniach
- 4. Driver Name Kierowca

#### 4.3 Ustawienia zarządzania użytkownika

|           | S       | ECURITY  | Y SETUP |      |
|-----------|---------|----------|---------|------|
| Ρe        | assword | Enable 🤇 | )N -    |      |
| $\square$ | Name    | Group    |         |      |
| 1         | admin   | Syste    | m       |      |
|           |         |          |         |      |
|           |         |          |         |      |
|           |         |          |         |      |
|           |         |          |         |      |
|           |         |          |         |      |
|           |         |          |         |      |
|           |         | HODTON   |         |      |
| Ľ         |         | MODIFY   | DELETE  |      |
|           |         |          |         |      |
|           |         |          |         | SAVE |
|           |         |          |         |      |

Tylko administratorzy mają uprawnienia do zmiany haseł użytkowników i administratorów. Domyślne hasło dla administratora to 888888. Kiedy zostanie zmienione hasło należy wyjść z menu i zalogować się nowym hasłem.

#### 4.4 Ustawienia sieci.

Interfejs konfiguracji sieci

|            | NETWORK SETUP                    |      |
|------------|----------------------------------|------|
| IP Addr    | <mark>1</mark> 92. 168. 000. 250 |      |
| Netmask    | 255. 255. 255. 000               |      |
| Gateway    | 192.168.000.001                  |      |
| MAC Addr   | 00:00:00:00:00:00                |      |
|            |                                  |      |
| Server Add | r (192.168.000.010)              |      |
| Control Po | ort[6608]                        |      |
|            |                                  |      |
|            |                                  | SAVE |

Konfiguracja sieci jest niezbędna w przypadku podłączenia urządzenia do sieci LAN. Przykładowa konfiguracja została zamieszczona na rysunku obok.

#### 4.5 Ustawienia wyświetlania

| RCA        | PAL -         |       |      |
|------------|---------------|-------|------|
| туоит      | PAL           |       |      |
| Preview    | CH1 -         | ON -  |      |
| LineView   | Encode        | Front |      |
| DateTime   | ON 🚽          | ON 🚽  |      |
| Speed      | OFF -         | OFF - |      |
| Temperture | OFF -         | OFF + |      |
| VehicleNum | ON -          | ON -  |      |
| IO-state   | ON -          | OFF - | NEXT |
| GPS        | - <b>7</b> 70 | OFF - | SAVE |

Ustawienia typu sygnału na wejściu (RCA) oraz wyjściu (TVOUT) oraz parametrów kodowanych w obrazie (Encode) i widocznych na podglądzie (Front)

## 5. Ustawienie trybu wejść wideo

|   | Lo   | cal  | NetW  | ork  |
|---|------|------|-------|------|
|   | 720P | 960H | 1080P | 720P |
| 1 | 4    | 0    | 0     | 0    |
| 2 | 0    | 4    | 0     | 0    |
| 3 | 2    | 2    | 0     | 8    |
| 4 | 0    | 4    | 1     | 0 [  |
|   |      |      |       |      |

Możliwe tryby pracy:

- 4 kanały AHD 720p
- 4 kanały WD1 (960H)
- 2 kanały WD1 (960H) + 2 kanały AHD 720p
- 4 kanały WD1 (960H) + 1 IP

## 6. Ustawienia nagrywania

| RECORD SETUP                                                      | RECORD BASIC SETUP                                                                                                    |
|-------------------------------------------------------------------|----------------------------------------------------------------------------------------------------|
|                                                                   | Record Type Normal - Live Mode: Nine Ch -                                                                                                    |
|                                                                   | Record Mode Auto - DOWNLOADING NO REC-                                                                                                    |
|                                                                   | Packet Time 15Mins -                                                                                                    |
| NORMAL MAIN CODE SUB-STREAM RECORD PLAN                           | OverWritten ON - Rec Off By ACC NONE-                                                                                                    |
|                                                                   | PreRecord > 10 (0-20s)                                                                                                    |
|                                                                   | ALM Delay > 025 (15-300s)                                                                                                    |
|                                                                   | ALM Out Sec 075 (5-255s)                                                                                                    |
| IPC                                                               | ALM File Lock 5Days -                                                                                                    |
|                                                                   | Video Encrypt OFF -                                                                                                    |
| [1] : 비행한 도망 소 전 것 같은 바람이 [1] [1] [1] [1] [1] [1] [1] [1] [1] [1] | 1997년 - 1992년 <u>199</u> 7년 - 1992년 - 1993년 - 1993년 - |
| TV System, Record Delay, Alarm Delay                              | AOut Volume: 07 -                                                                                                    |
|                                                                   | SAVE                                                                                                    |
|                                                                   |                                                                                                    |

#### 6.1 Ustawianie podstawowe

- 1. RECORD TYPE: Normal (zwykłe nagrywanie) lub I-Frame (nagrywania klatek obrazu pełnych)
- 2. RECORD MODE: Tryb nagrywania (Auto automatycznie po włączeniu, Timer harmonogram, Alarm po aktywacji wejścia alarmowego)
- 3. PACKET TIME: Długość pojedynczego klipu z nagraniem
- 4. OVERWRITE: Nadpisywanie nagrań

- 5. PRE REC TIME: czas pre-rekordu
- 6. ALM DELAY: Opóźnienie dla alarmu
- 7. ALM OUT SEC: Czas trwania alarmu na wyjściu
- 8. ALM FILE lock: Czas zabezpieczenia plików przed nadpisaniem
- 9. VIDEO ENCRYPT: Szyfrowanie wideo
- 10. AOUTVOLUME: Głośność wyjścia audio

#### 6.2 Ustawienia kanałów

|      | MAIN CODE |        |      |      |       |  |
|------|-----------|--------|------|------|-------|--|
| CH-X | Enable    | Res    | Fps  | QUAL | Audio |  |
| CH-1 | ON -      | 960H - | 12-  | 8 -  | ON 🚽  |  |
| CH-2 | ON -      | 960H - | 12-  | 8 -  | OFF - |  |
| CH-3 | OFF -     | 960H - | 25-  | 3 -  | OFF - |  |
| CH-4 | OFF -     | 960H - | 25-  | 3 -  | OFF - |  |
| CH-5 | ON -      | 720P - | 25 - | 3 -  | OFF - |  |
|      |           |        |      |      |       |  |
|      |           |        |      |      |       |  |
|      |           |        |      |      |       |  |
|      |           |        |      |      |       |  |
|      |           |        |      |      | SAVE  |  |

- 1. Enable włączenie możliwości nagrywania z danego kanału
- 2. Res ustawienie rozdzielczości (960H, D1, HD1, CIF)
- 3. Fps ilość klatek na senkunde 1-25 w PAL, 1-30 w NTSC
- 4.QUAL jakość (1-8) 1- najlepiej, 8- najgorzej.
- 5. AUDIO włączenie nagrywania dźwięku

#### 6.3 Harmonogram nagrywania(24godz.)

Jeżeli został wybrany zapis z harmonogramu, należy ustawić przedziały czasowe dla całego tygodnia.

| R         | ECORDING  | SCHEDUL  | E    |
|-----------|-----------|----------|------|
| Period    | Period-1  |          |      |
| Everyday  | 00:00:00  | 00:00:00 |      |
| Monday    | 00:00:00  | 00:00:00 |      |
| Tuesday   | 00:00:00  | 00:00:00 |      |
| Wednesday | 100:00:00 | 00:00:00 |      |
| Thursday  | 00:00:00  | 00:00:00 |      |
| Friday    | 00:00:00  | 00:00:00 |      |
| Saturday  | 00:00:00  | 00:00:00 |      |
| Sunday    | 00:00:00  | 00:00:00 |      |
|           |           |          |      |
|           |           |          |      |
|           |           |          | SAVE |
|           |           |          |      |

#### 6.4 Dodawanie kamer IP

|          | I P C     |      |
|----------|-----------|------|
| Channel  | IP        | Port |
| no data! |           |      |
| DD MODI  | FY DELETE |      |

#### 7 Konfiguracja wejść alarmowych

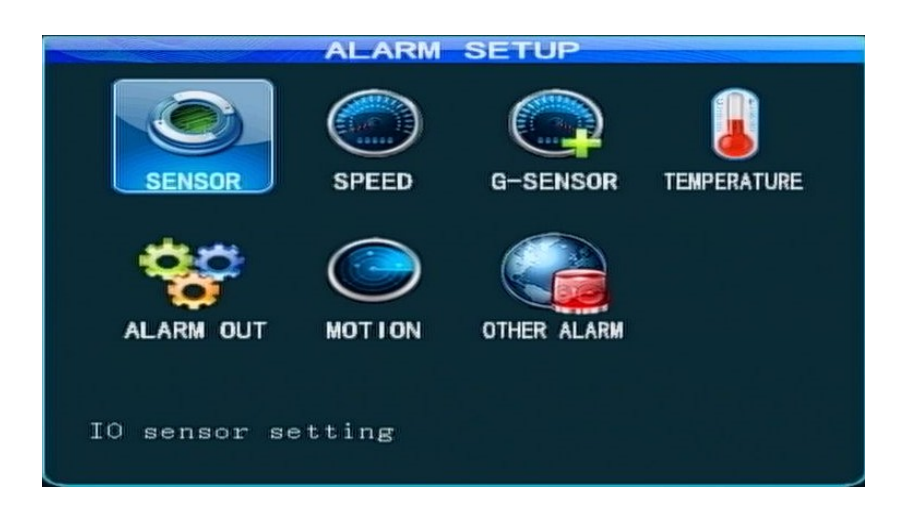

Ustawienia związane z wejściami alarmowymi, detekcją ruchu oraz dodatkowymi czunikami. Menu pozwala na ich konfigurację oraz ewnentualne powiązanie z reakcjami alarmowymi.

### 8.Narzędzia

#### 8.1 Parametry konfiguracyjne

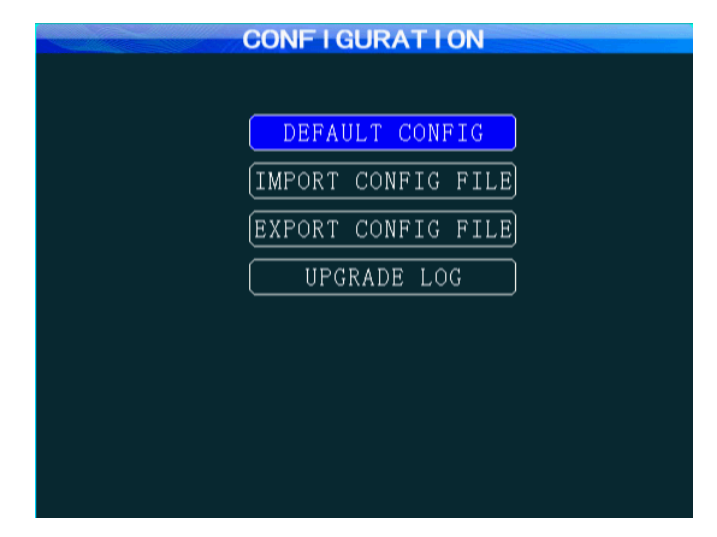

 Default Config -Przywrócenie parametrów rejestratora do ustawień fabrycznych
Import Configure File – Importowanie pliku konfiguracyjnego z pamięci USB
Export Config File – Eksportowanie pliku konfiguracyjnego na pamięć USB

#### 8.2 Formatowanie

Przy podłączeniu nośnika do zapisu danych (SD), należy przeprowadzić formatowanie.

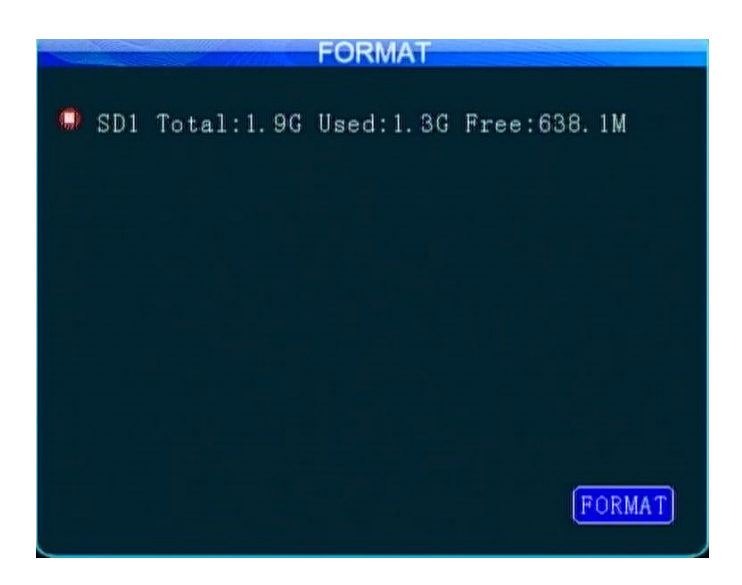

#### 8.3 Przeszukiwanie logów systemowych

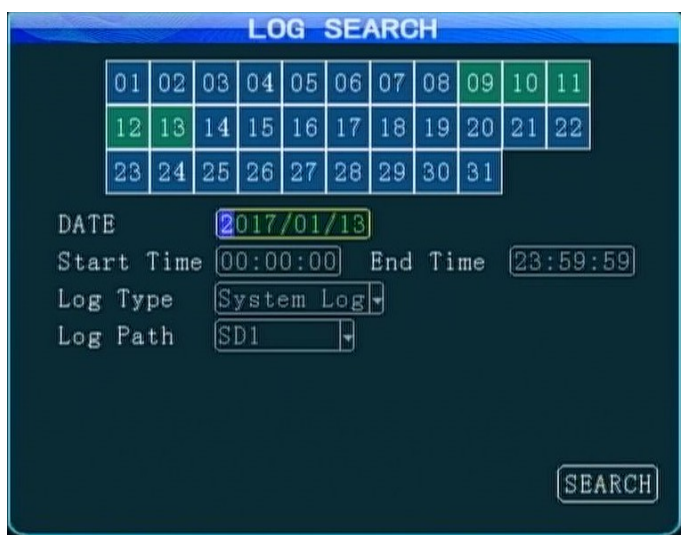

## 9.Wyszukiwanie nagrań (Search)

Wyszukiwanie odpowiedniego nagrania rozpoczynamy od wybrania daty, czasu rozpoczęcia i czasu zakończenia nagrania. Wybieramy miejsce z którego mają byc przeszukiwane nagrania ( dysk, karta SD), typ nagrania i kanał z którego mają być przeszukiwane nagrania. Odtwarzanie możliwe jest po zaznaczeniu nagrania ptaszkiem (po wyszukaniu) i naciśnięciu przycisku PLAY na pilocie.

| RECORD SEARCH                                                                                                    |    |    |    |    |    |    |    |    |    |    |    |      |
|----------------------------------------------------------------------------------------------------|----|----|----|----|----|----|----|----|----|----|----|------|
|                                                                                                    | 01 | 02 | 08 | 04 | 05 | 06 | 07 | 80 | 09 | 10 | 11 |      |
|                                                                                                    | 12 | 13 | 14 | 15 | 16 | 17 | 18 | 19 | 20 | 21 | 22 |      |
|                                                                                                    | 23 | 24 | 25 | 26 | 27 | 28 | 29 | 30 | 31 |    |    |      |
| DATE     2017/01/13       Start Time     00:00:00     End Time     23:59:59       Rec Path     SD1     •       Rec Type     A11     •       Channel     A11     • |    |    |    |    |    |    |    |    |    |    |    |      |
|                                                                                                    |    |    |    |    |    |    |    |    |    |    | SE | ARCH |

| DATE (2017/01/13)    |    |        |          |          |      |      |  |  |  |
|----------------------|----|--------|----------|----------|------|------|--|--|--|
|                      | CF | I TYPE | START    | END      | RES. | SIZE |  |  |  |
| 1                    | 1  | NORMAL | 00:00:00 | 00:15:00 | 960H | 7 M  |  |  |  |
| 2                    | 2  | NORMAL | 00:00:00 | 00:15:00 | 960H | 2M   |  |  |  |
| 3                    | 1  | NORMAL | 00:15:00 | 00:30:00 | 960H | 7 M  |  |  |  |
| 4                    | 2  | NORMAL | 00:15:00 | 00:30:00 | 960H | ЗМ   |  |  |  |
| 5                    | 1  | NORMAL | 00:30:00 | 00:45:00 | 960H | 7 M  |  |  |  |
| 6                    | 2  | NORMAL | 00:30:00 | 00:45:00 | 960H | ЗМ   |  |  |  |
| 7                    | 1  | NORMAL | 00:45:00 | 01:00:00 | 960H | 7 M  |  |  |  |
| 8                    | 2  | NORMAL | 00:45:00 | 01:00:00 | 960H | ЗМ   |  |  |  |
| FIRST PREV NEXT LAST |    |        |          |          |      |      |  |  |  |
| SELECT ALL INVERSE   |    |        |          |          |      |      |  |  |  |

## 9. Informacje o systemie

Na miejscu do monitorowania stanu czterech ekranów, naciśnięcie przycisku "info" na pilocie zdalnego sterowania można bezpośrednio wyświetlać informacje o systemie, informacje o stanie urządzenia zawiera numer wersji sprzętu i oprogramowania, a także informacje o wersji MCU.

| SYSTEM                   | INFO                              | SYSTEM INFO |          |              |        |           |         |  |
|--------------------------|-----------------------------------|-------------|----------|--------------|--------|-----------|---------|--|
| SW Ver: T16052002        | MCU Ver: V509301                  |             | Storage  | Total        | Used   | Free      | State   |  |
| HW Ver: JS2-HD-V001      | GPS-M: INVALID                    |             | SD1      | 1.9G         | 1.3G   | 638.1M    | StandBy |  |
| GPS-sign:                |                                   |             | SD2      | 0. OM        | 0.0M   | 0. OM     | None    |  |
| Speed: 0km/h             | Plus Num: O                       |             |          |              |        |           |         |  |
| Disk Temp: 42°C          |                                   |             |          |              |        |           |         |  |
| SIM-Card: NONE           | SIM-sign:                         | С           | OM2 EXT  | STINONE      |        |           |         |  |
| 3G-M: NONE               | Fyt Temp1:0.00°C Fyt Temp2:0.00°C |             |          |              |        |           |         |  |
| WIFI-M: NONE             | WIFI-sign:                        | м           | lileage: | 0 00 KM      | DAU    | 101112-01 |         |  |
| Center-L: NO LINK        |                                   | 191         | Md. DOD  | 0.00 KM      | 100 M  | UL COM.   | ONE     |  |
| COM1 Device: NONE        | INTERCOM-L: NO LINK               |             | MB: 202. | . 90. 134. 1 | 155 MC |           | ONE     |  |
| IO-State: 1:L 2:L 3:L 4: | X:0.00, Y:0.03, Z:0.00            |             |          |              |        |           |         |  |
| Serial-Num: 00-00-00-00- |                                   |             |          |              |        |           |         |  |
| IMEI:                    | NEXT RETURN                       |             |          |              |        |           | PREV    |  |

## 10. Odtwarzanie nagrań na PC

Rejestrator do zapisu obrazu i dźwięku z podłączonych kamer wykorzystuje karty SD. Takie rozwiązanie umożliwia łatwy i szybki dostęp do zapisanych danych – wystarczy wyjąć kartę z rejestratora i podłączyć do komputera. Nie jest więc potrzebne podpięcie rejestratora do laptopa. Po podpięciu karty do laptopa, nagrania mogą być odtwarzane przy użyciu dołączonego oprogramowania MDVRPlayer. Oprogramowanie oprócz wyszukiwania i odtwarzania nagrań z kamer ma funkcje pozwalające wykorzystać dodatkowe możliwości rejestratora. Ma możliwość generowania wykresów: prędkości i przyśpieszenia pojazdu, okresu aktywacji wejść alarmowych na osi czasu. Aplikacja przy użyciu map Google może wygenerować trasę przejazdu samochodu wyświetlaną na podstawie koordynatów GPS. Przy odtwarzaniu nagrań, na mapach jest zaznaczona pozycja pojazdu w czasie tworzenia nagrania.

Jeśli istnieje potrzeba odtworzenia nagrań na standardowych odtwarzaczach wideo (np. Windows Media Player) należy dokonać konwersji nagrań. Oprogramowanie MDVRPlayer pozwala na konwersję plików do formatu avi lub mp4.

## 12. Licencja na aplikację MDVRPlayer

Dipol s.j. udziela licencji freeware na program MDVRPlayer wszystkim na takich samych zasadach i bez wyjątków.